## **Modding con Blender: Age of Empires III**

Comenzaremos descargando los programas necesarios. Los enlaces son para la plataforma windows 32 bits:

1) Blender:

- Instalar Python 2.5.2 <u>http://www.python.org/ftp/python/2.5.2/python-2.5.2.msi</u>
- Instalar última versión de Blender http://download.blender.org/

2) OpenGLExtractor:

http://members.chello.at/alexan/ogle/GLXtractor.zip

3) Visualizador del Granny3D

http://gr2decode.altervista.org/files/gr2\_viewer.zip

Listado de juegos que podemos utilizar con el visualizador Granny3D <u>http://gr2decode.altervista.org/gamelist.html</u>

4) Extractor de archivos .bar (donde se encuentran los recursos del juego) <u>http://forums.heavengames.com/redir/http%3A//games.build-a.com/aoe3/files/AoE3Ed.exe</u> Esta herramienta incluye un conversor de archivos .ddt a .tga

5) También utilizo un visualizador de imágenes http://www.xnview.com

Creamos una carpeta temporal en el directorio raíz donde añadiremos los programas necesarios.

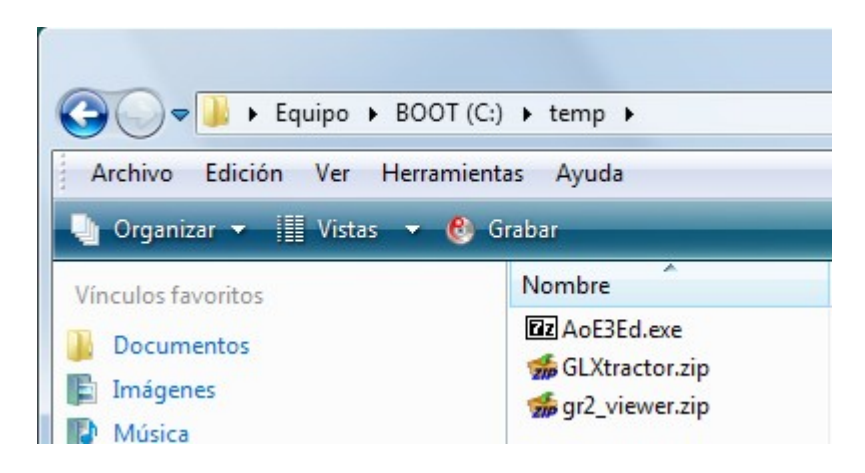

Extraemos los 3 archivos en la misma carpeta y los eliminamos.

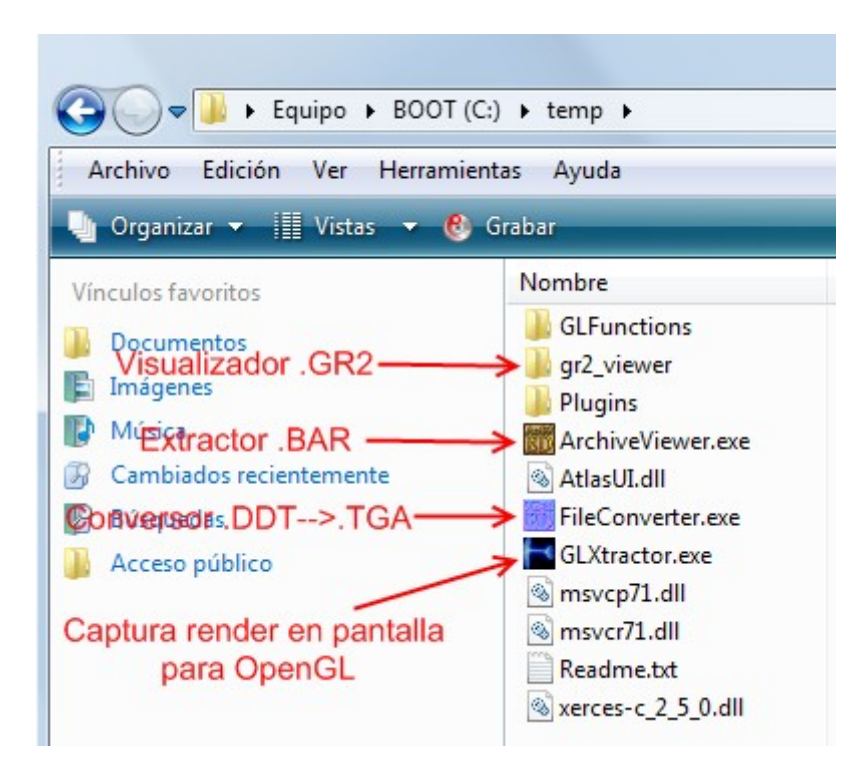

Buscamos los archivos .BAR dentro de la carpeta del juego. Para esto, he utilizado el visualizador XnView en lugar del buscador del windows vista.

| Nueva Carpeta                              |           |
|--------------------------------------------|-----------|
| <br>Borrar                                 |           |
| <br>Renombrar                              |           |
| <br>Mostrar todos los ficheros (recursivan | nente)    |
| Buscar                                     |           |
| Buscar ficheros similares                  |           |
| Añadir favorito                            |           |
| Iniciar presentación                       |           |
| Iniciar presentación (recursiva)           |           |
| Explorador                                 |           |
| Propiedades                                | Alt+Intro |

| Nombre de                   |             |                                        |
|-----------------------------|-------------|----------------------------------------|
| Mirar en:                   |             |                                        |
| C:\Program Files            | Microsoft G | aames\Age of Empires III               |
| Incluir subcarp             | etas        | Solo palabra entera                    |
| Opciones                    | Fichero:    | Menos que 💌 🔣 🕅                        |
| 🔲 Fecha de m                | odificación | entre 03/07/2009 - y 03/07/2009 -      |
| Formato:                    |             | Todos los Archivos de Gráficos 💌       |
| Ancho                       |             | Menos que 👻 1024                       |
| Alto                        |             | Menos que 👻 1024                       |
| Todos los ca                | ampos:      |                                        |
| Comentario                  |             |                                        |
| Descripción                 |             |                                        |
|                             | dos los cam | pos 🔻 🚬                                |
| EXIF Too                    | dos los cam | pos 🔻                                  |
| Resultados<br>Encontradas 8 | coincidenci | ias. (1) Buscar<br>(2) Explorar<br>Ver |

Seleccionamos todo y copiamos a la carpeta del proyecto.

| 😻 XnView - [l | Explorado | or - C | ::\\Microsoft G             | ames\A  | ge of Empi | res III\]  |
|---------------|-----------|--------|-----------------------------|---------|------------|------------|
| 📲 Fichero     | Editar    | Ver    | Herramientas                | Crear   | Ventana    | Informació |
| 😤 Explorad    | Co        | rtar   |                             |         |            | Ctrl+X     |
|               | Co        | piar   | (2)                         |         |            | Ctrl+C     |
|               | Co        | piar   | datos de imagen             |         | Ctrl+      | Shift+C    |
| <u></u>       | Peg       | gar    |                             |         |            | Ctrl+V     |
| <b>-</b>      | Imp       | porta  | ar desde el portaj          | papeles | Ctrl+      | Shift+V    |
|               | Sel       | eccio  | onar todo <mark>(1</mark> ) |         |            | Ctrl+A     |
| ŧ             | Sel       | eccio  | onar ninguno                |         |            |            |
| +             | Inv       | ertir  | selección                   |         |            |            |
| ŧ             | Co        | piar   | a                           |         |            | Alt+C      |
| ±             | Mo        | ver a  | a                           |         |            | Alt+M      |
|               | Bor       | rrar   |                             |         |            | Del        |
| +             | Rer       | nom    | brar                        |         |            | F2         |
| Ē             | Nu        | eva (  | Carpeta                     |         |            |            |
| +             | Edi       | tar D  | escripción/Com              | entario |            | Ctrl+D     |
| ÷             | Me        | tada   | tos                         |         |            | •          |
|               | Pro       | pied   | ades                        |         | A          | lt+Intro   |

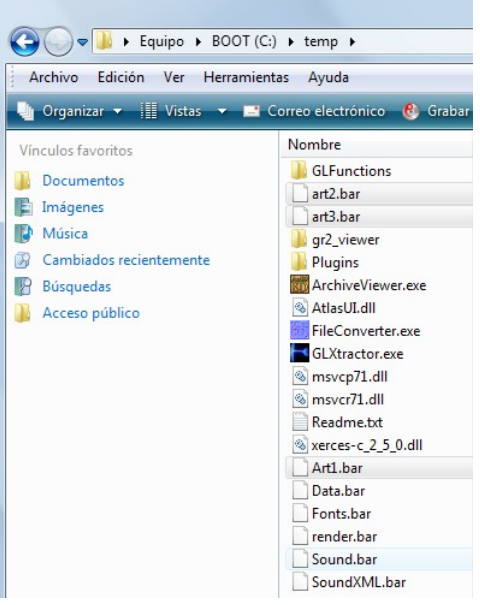

Antes de comenzar, vamos a crear dos carpetas, una para guardar las mallas y otra para guardar las texturas.

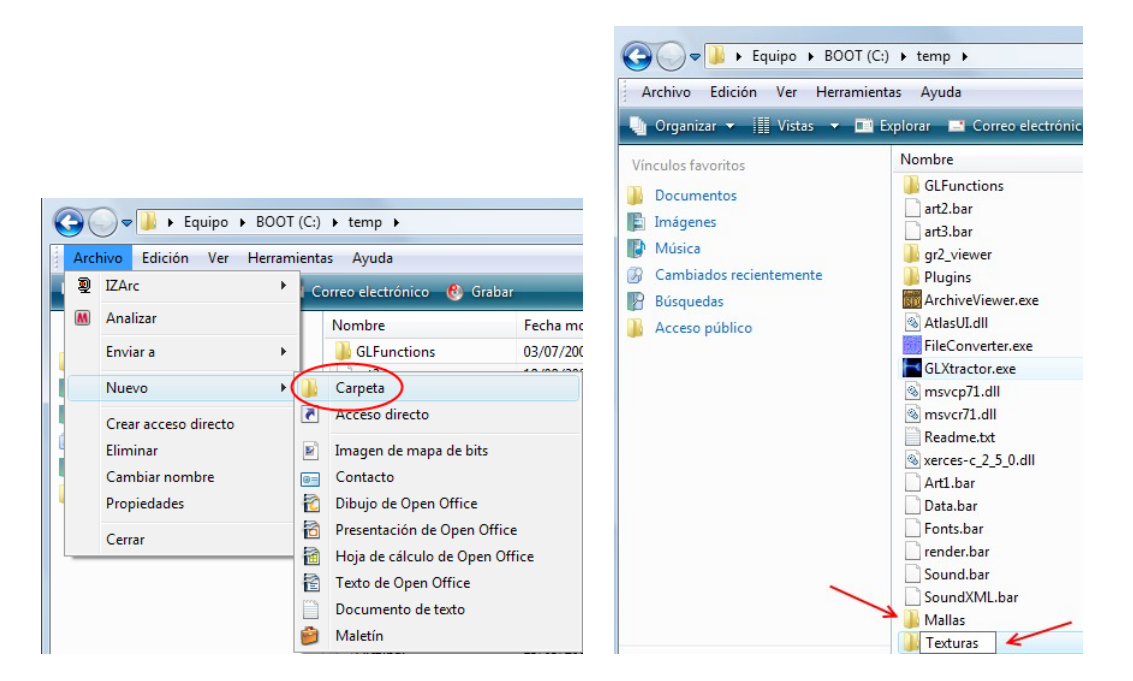

Lanzamos el extractor de archivos .bar llamado ArchiveViewer.exe y abrimos Art1.bar para extraer todo en la misma carpeta.

| 📷 AoE3Ed v0.9 - Archive Viewer                |                   |                         |   |
|-----------------------------------------------|-------------------|-------------------------|---|
| File View Extract Help                        |                   |                         |   |
| Open                                          |                   |                         |   |
| Exit                                          |                   |                         |   |
| 📆 AoE3Ed v0.9 - Archive Viewer - Art1.bar     |                   |                         | X |
| File View Extract Help                        |                   |                         |   |
| Filename All files                            | File size (bytes) | Last modified date      |   |
| Art\test.gr2 Selected                         | 15 392            | 2005-09-19 12:55:57.635 |   |
| Art/buildings/british_homecity_camera.cam     | 218               | 2005-09-19 12:57:42.836 |   |
| Art\cinematic\forest_fire.particle.xmb        | 11.492            | Unknown                 |   |
| Art\cinematic\forest_fire_base.particle.xmb   | 11,150            | Unknown                 |   |
| Art\cinematic\forest_fire_embers.particle.xmb | 10,370            | Unknown                 |   |
| Art\cinematic\forest_fire_scorch.particle.xmb | 10,370            | Unknown                 |   |
| Art\cinematic\forest_fire_smoke.particle.xmb  | 11,534            | Unknown                 |   |
| Art\cinematic\forest_fire_sparks.particle.xmb | 10,016            | Unknown                 |   |
| Art\cinematic\test_object.xml.xmb             | 3,624             | Unknown                 |   |
| Art\cinematic\test_object.xml.precomp         | 858               | 2005-09-19 13:30:47.600 |   |
| Art\cursors\command attack icon.cur           | 2,238             | 2005-09-19 13:01:28.707 |   |
| Art\cursors\command attack mono icon.cur      | 2,238             | 2005-09-19 13:01:28.754 |   |
| Art\cursors\command board icon.cur            | 2,238             | 2005-09-19 13:01:28.801 |   |
| Art\cursors\command board mono icon.cur       | 2,238             | 2005-09-19 13:01:28.847 |   |
| Art\cursors\command build icon.cur            | 2,238             | 2005-09-19 13:01:28.894 | - |
| Search for file:                              |                   |                         |   |

Hacemos lo mismo con art2.bar y ar3.bar, ya que en Art1.bar no se encuentran todas las texturas de las mallas.

En Font.bar encontraremos varios tipos de fuentes de texto y en Sound.bar una colección de sonidos en formato .wav.

Este sería el resultado.

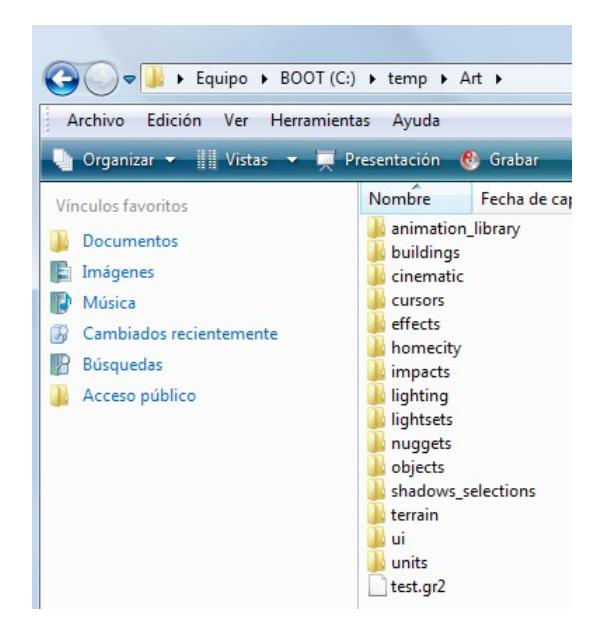

Las mallas en formato .gr2 junto a sus texturas en formato .ddt se encuentran en las carpetas buildings, homecity, objects, terrain y units.

En la carpeta 'cursors' encontraremos una colección de cursores para el ratón del ordenador.

Antes de visualizar las mallas con el Granny Viewer, vamos a convertir los archivos .ddt a .tga. Primero realizaré una búsqueda de los archivos .ddt en la carpeta 'Art' desde el XnView.

|                                             | Buscar                                                           |
|---------------------------------------------|------------------------------------------------------------------|
|                                             | Nombre de                                                        |
|                                             | ⁺.ddt ✓                                                          |
|                                             | Mirar en:                                                        |
|                                             | C:\temp\Art                                                      |
|                                             | Solo palabra entera                                              |
|                                             |                                                                  |
|                                             | I amano de Hichero: Menos que V KB V                             |
|                                             | Fecha de modificación entre     03/07/2009      9     03/07/2009 |
| E- temp                                     | Todos los Archivos de Gráficos                                   |
| Art Nueva Carneta                           | Ancho Menos que 👻 1024                                           |
| Nueva Carpeta                               | Menos que 👻 1024                                                 |
| Borrar                                      | Todos los campos:                                                |
| Renombrar                                   | Comentario >>                                                    |
| Mostrar todos los ficheros (recursivamente) | Descripción     Descripción                                      |
| Buscar                                      | IPTC Todos los campos V                                          |
| Buscar ficheros similares                   | EXIF Todos los campos 👻                                          |
| Añadir favorito                             | Resultados<br>Encontradas 542 coincidencias. (1) Buscar          |
| Iniciar presentación                        | (2) Explorar                                                     |
| Iniciar presentación (recursiva)            |                                                                  |
| Explorador                                  | Ver                                                              |

Seleccionamos todo y lo copiamos a la carpeta 'Texturas' creada anteriormente.

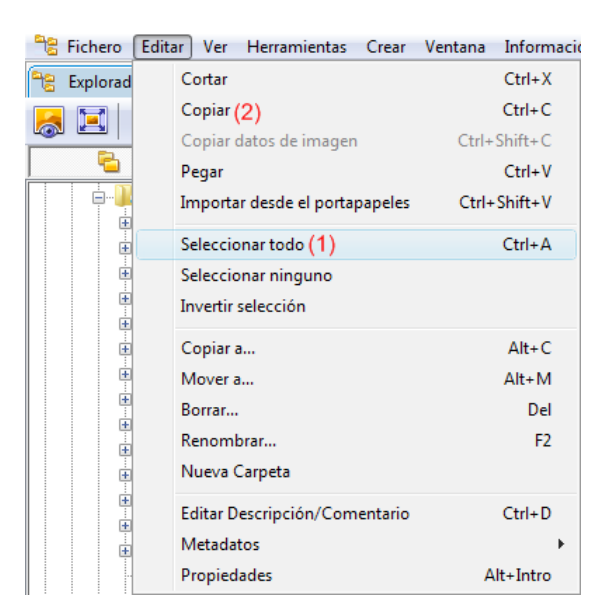

Con la herramienta 'FileConverter.exe' seleccionamos todos los archivos .ddt de la carpeta 'Texturas' para convertirlos a .tga.

| Select file(s) to convert                                                                                                    |                                                                                                    |                                                                                                    |              |                                                | x               |
|----------------------------------------------------------------------------------------------------|----------------------------------------------------------------------------------------------------|----------------------------------------------------------------------------------------------------|--------------|------------------------------------------------|-----------------|
| Solution Contraction (Contraction Contraction Contract | ) 🕨 temp 🕨                                                                                                    | Texturas 👻                                                                                                    | <b>4</b> 7 E | Buscar                                         | ٩               |
| 🌗 Organizar 👻 🏭 Vista:                                                                                                    | ; 👻 📑 Nue                                                                                                    | va carpeta                                                                                                    |              |                                                | 0               |
| Vinculos favoritos<br>Sitios recientes<br>Escritorio<br>Equipo<br>Más »<br>Carpetas<br>Carpetas<br>Art<br>GLFunction<br>gr2_viewer<br>Mallas                                                                                                    | Nombre<br>4by4blacks<br>4by4white<br>256by256b<br>abus_gun_<br>abus_gun_<br>biss | Fecha modificación<br>square.DDT<br>square.DDT<br>lacksquare.DDT<br>DDT<br>b.DDT<br>j.con_64x64.DDT<br>on.DDT<br>on_b.DDT<br>T<br>DDT<br>ack b.DDT | Tipo<br>(1   | Pulsar Ctrl+E                                  | » *             |
| Plugins<br>Texturas<br>Nombre:                                                                                                    | amelia_bla                                                                                                    | ick_h.DDT<br>ick_low.DDT                                                                                                    | Ţ            | Recognised files (*xmb, *.d<br>Abrir (2) Cance | do<br>+<br>dt • |

Ahora, en la carpeta 'Texturas' eliminamos todos los archivos .ddt dejando sólamente los archivos .tga, que son los que utilizaremos con Blender.

Sólo falta convertir el formato de la malla .gr2 a un formato que reconozca Blender. Para esto, vamos a utilizar 'GLXtractor.exe'. Elegimos la aplicación desde la cual visualizaremos las mallas .gr2 para realizar la captura, en este caso Granny3D Viewer.

| 🖳 GLXtractor                                                                                                    | 🖳 Abrir                                        | x   |
|----------------------------------------------------------------------------------------------------|------------------------------------------------|-----|
| Profile: V 0.9.9                                                                                                    | G v w BOOT (C:) → temp → gr2_viewer v 4 Buscar | Q   |
| ▼ Save Delete                                                                                                    | 🖣 Organizar 🔻 🏢 Vistas 👻 🍯 Nueva carpeta       | ?   |
| File: Choose App (1)<br>Folder:<br>Capture Texture/Shader Ogle Plugin Logging Default<br>Object<br>Filename: Obj File<br>Folder: C:\temp<br>© Capture Textures © Capture Shader<br>© Use System OpenGL File<br>Capture Shortcut: Ctrl • shift • f •<br>© User starts Application<br>Help<br>Trx to Eyebeam Research | Organizar <                                    | (?) |
|                                                                                                    | Nombre: gr2 viewer.exe                         | •   |
|                                                                                                    | Abrir (3) Cancelar                             | 5   |

Marcamos la opción 'Capture Texture Coords'.

| Profile: V 0.9.9                                     |
|------------------------------------------------------|
|                                                      |
| gr2_viewer   Save Delete                             |
| File: gr2_viewer.exe Choose App                      |
| Folder: C:\temp\gr2_viewer                           |
| Capture Texture/Shader Ogle Plugin Logging Default s |
| Scale: 1 V Flip Polygon Strips                       |
| Capture Texture Coords Capture Normals               |
| Log Functions Remove Extensions                      |
| GL Primitives:                                       |
| Iriangles s                                          |
| Triangle Strip V Quads                               |
| ✓ Triangle Fan ✓ Quad Strip ✓ Polygon                |
|                                                      |
|                                                      |
| Help Start Application                               |
| Thx to Eyebeam Research                              |

También establecemos a la carpeta 'Mallas', creada anteriormente, como destino de las capturas del proceso y, aunque es opcional, el nombre del archivo .obj por 'captura'. Guardamos los cambios realizados pulsando el botón 'Save'.

Vemos que la combinación de teclas utilizadas para realizar la captura es ctrl+mayúsculas+f.

| invine.         gr2_viewer       Save(3)         File:       gr2_viewer.exe         Choose App         Folder:       C:\temp\gr2_viewer         Capture       Texture/Shader       Ogle Plugin       Logging         Object       Filename:       captura (1)       Image: Captura (2)         Folder:       C:\temp\Mallas (2)       Image: Capture Textures       Capture Shader |
|----------------------------------------------------------------------------------------------------|
| File: gr2_viewer.exe Choose App<br>Folder: C:\temp\gr2_viewer<br>Capture Texture/Shader Ogle Plugin Logging Default<br>Object<br>Filename: captura (1)<br>Folder: C:\temp\Mallas (2)<br>© Capture Textures © Capture Shader                                                                                                    |
| Folder: C:\temp\gr2_viewer Capture Texture/Shader Ogle Plugin Logging Default Object Filename: captura (1) Folder: C:\temp\Mallas (2) Capture Textures V Capture Shader                                                                                                    |
|                                                                                                    |

Pulsamos el botón 'Start Application' para iniciar el proceso.

Ya desde el 'Granny Viewer' abrimos un archivo .gr2 seleccionando la opción 'Load File', desde una de las subcarpetas que encuentran dentro de 'Art'.

| 💱 Granny Viewer      |  |
|----------------------|--|
| Back to Main Menu    |  |
| Loading              |  |
| Load File            |  |
| Load Models Only     |  |
| Load Animations Only |  |
| Clearing             |  |
| Clear Animations     |  |
| Clear All            |  |
|                      |  |

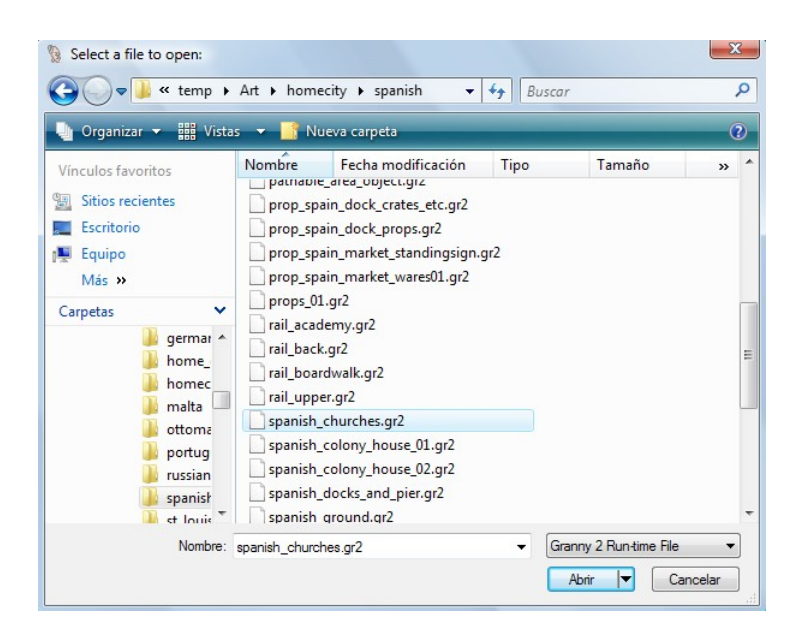

Antes de realizar la captura voy a eliminar los ejes, la rejilla y resetear la orientación de la malla. Aquí dejo unas imágenes del proceso.

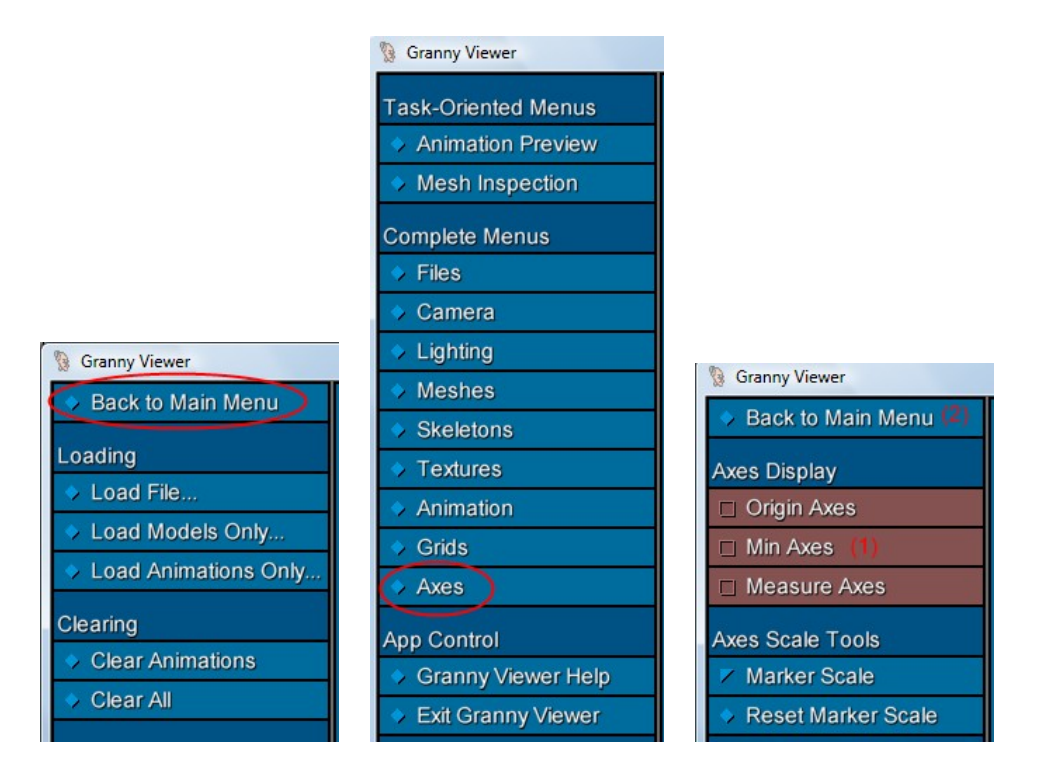

|                    | X Grid |
|--------------------|--------|
|                    |        |
|                    |        |
|                    |        |
| Granny Viewer      |        |
| ask-Oriented Menus | Y Grid |
| Animation Preview  |        |
| Mesh Inspection    |        |
| omplete Menus      |        |
| Files              |        |
| Camera             | Z Grid |
| Lighting           |        |
| Meshes             |        |
| Skeletons          | 🗆 Z I  |
| - Textures         | 🗆 Z I  |
| Animation          | Grid D |
| Grids              | E X-   |
| Axes               | EE Y-  |
| op Control         | ⊞ Z-9  |
| Granny Viewer Help | All    |
| Exit Granny Viewer | > De   |
|                    |        |

2

## Granny Viewer Back to Main Menu X Grids X Center Grid X Origin Grid X Minimum Grid X Maximum Grid Y Grids Y Center Grid Y Origin Grid Y Origin Grid Y Minimum Grid Y Minimum Grid Z Grids Z Center Grid Z Origin Grid Z Origin Grid Z Maximum Grid Z Maximum Grid Z Maximum Grid Z Maximum Grid Z Maximum Grid Z Maximum Grid Z Maximum Grid Z Maximum Grid Z Maximum Grid Z Maximum Grid Z Maximum Grid Z Maximum Grid Z Maximum Grid Grid Display X-grid Angle Fading Y-grid Angle Fading Z-grid Angle Fading Default Grids Off (1) Default Grids

## Granny Viewer Task-Oriented Menus Animation Preview Mesh Inspection Complete Menus Files Camera Lighting Meshes Skeletons Textures Animation Grids Axes App Control Granny Viewer Help Exit Granny Viewer

| 3 Granny Viewer       |
|-----------------------|
| Back to Main Menu (2) |
| Camera Tools (all)    |
| Orbit Scene           |
| Orbit Camera          |
| Move Scene            |
| Move Camera           |
| 🗾 Zoom Camera         |
| Auto Camera (all)     |
| □ RootCam             |
| Reset Orientation (1) |
| Zoom to Scene         |
| Zoom to Animation     |
|                       |

| Sranny Viewer       |  |
|---------------------|--|
| Task-Oriented Menus |  |
| Animation Preview   |  |
| Mesh Inspection     |  |
| Complete Menus      |  |
| 🔷 Files             |  |
| Camera              |  |
| Lighting            |  |
| Meshes              |  |
| Skeletons           |  |
| Textures            |  |
| Animation           |  |
| Grids               |  |

Finalmente, volvemos al menú inicial para realizar la captura de pantalla pulsando ctrl+mayúsculas+f.

ANOTACIÓN: Para visualizar las mallas debemos estar situados en la pestaña 'Scene Preview'. Si queremos seguir realizando nuevas capturas de otras mallas debemos pulsar sobre 'Clear All', es decir 'Limpiar Todo', para limpiar el escenario. A continuación, pulsamos sobre 'Load File' para cargar la nueva malla.

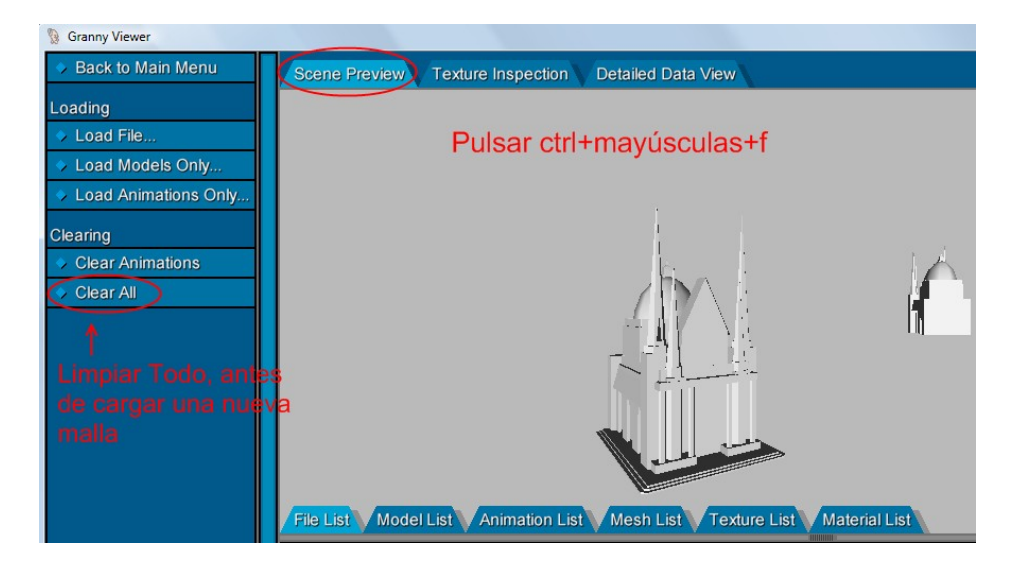

Cerramos la aplicación 'Granny Viewer' y desde Blender abrimos el archivo .obj que se encuentra en la carpeta 'Mallas'.

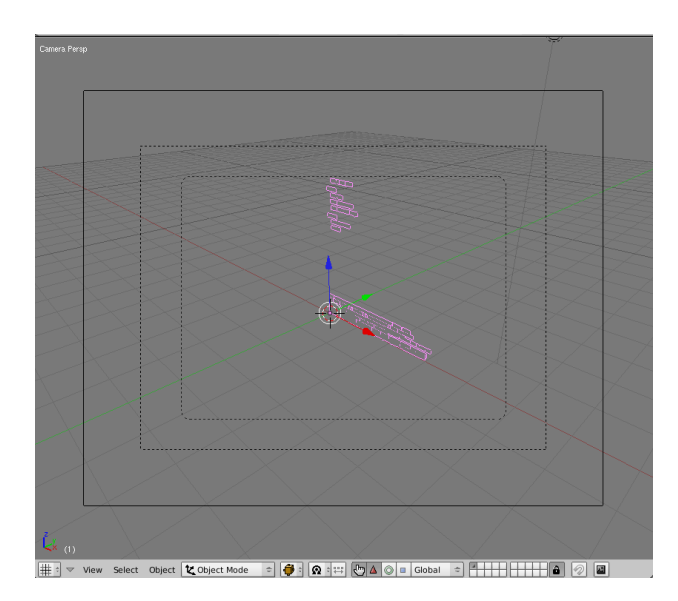

Durante la captura se han guardado formas que no forman parte del objeto 3D que estamos tratando. Si nos acercamos al centro del escenario haciendo un zoom con la rueda del ratón y rotamos la vista manteniendo pulsada la rueda del ratón mientras lo desplazamos, podremos localizar el edificio representado por el objeto 3D.

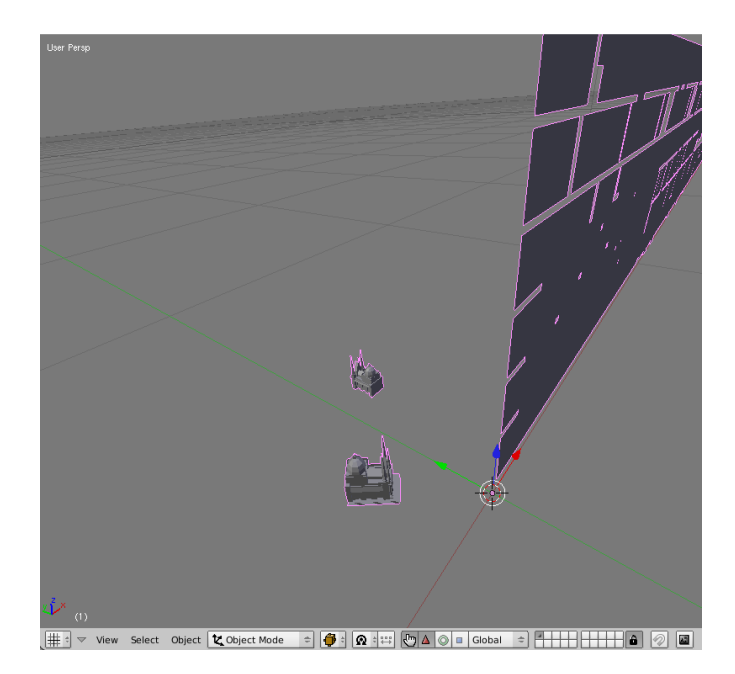

Desde modo objeto selecciona la malla con el BDR (Botón derecho del Ratón) para cambiar a modo edición, donde deseleccionamos todo pulsando A, y a continuación seleccionamos las partes de la malla que representan el edificio utilizando la orden del menú Select-->Border Select o pulsa tecla de acceso rápido B.

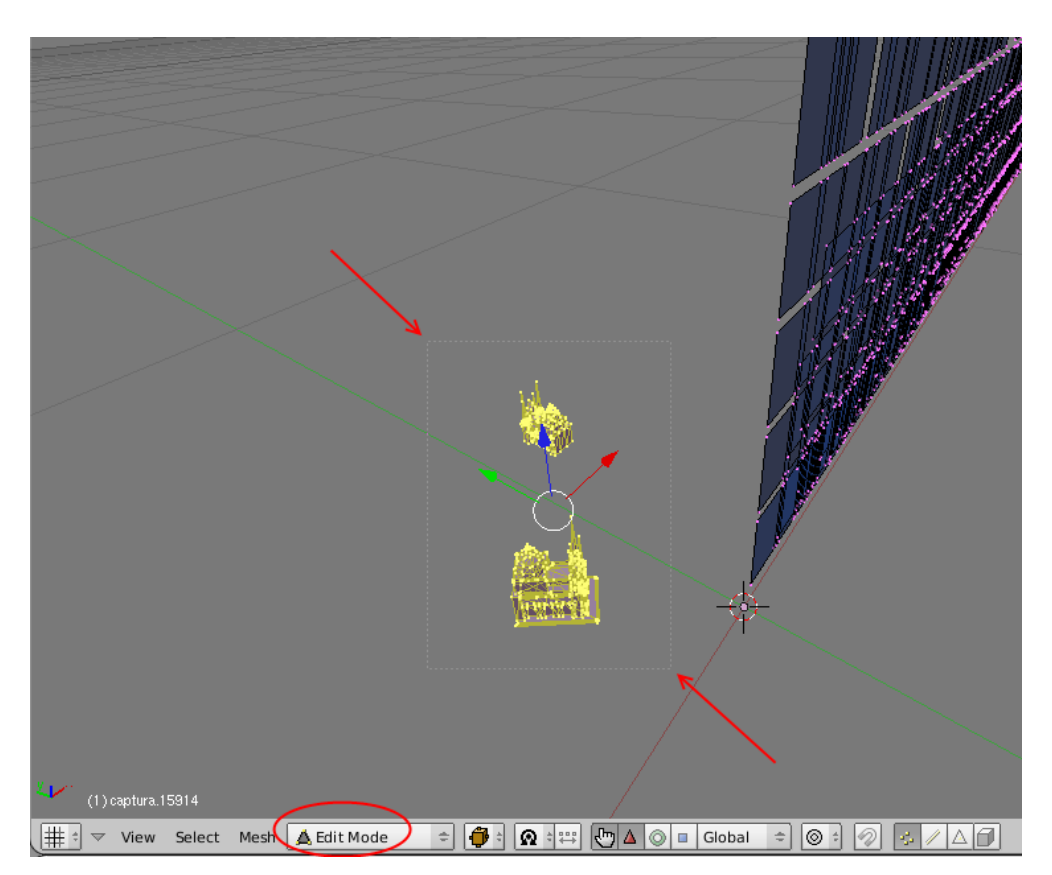

| Region to Loop       | Ctrl E 9         |
|----------------------|------------------|
| Loop to Region       | Ctrl E 8         |
| Edge Ring            | Ctrl E 7         |
| Edge Loop            | Ctrl E 6         |
| Vertex Path          | W Alt 7          |
| Linked Vertices      | Ctrl L           |
| Less                 | Ctrl NumPad -    |
| More                 | Ctrl NumPad +    |
| Similar to Selection | Shift G          |
| Non-Triangles/Quads  | Ctrl Alt Shift 5 |
| Quads                | Ctrl Alt Shift 4 |
| Triangles            | Ctrl Alt Shift 3 |
| Linked Flat Faces    | Ctrl Alt Shift F |
| Sharp Edges          | Ctrl Alt Shift S |
| Non-Manifold         | Ctrl Alt Shift M |
| Random               |                  |
| Inverse              | Ctrl I           |
| Select/Deselect All  | A                |
| Border Select        | В                |
| Select Mesh 🛕 Edit   | Mode 🗢 🖨         |
|                      |                  |

Invertimos la selección con la orden del menú 'Select-->Inverse' o pulsar Ctrl+I, para eliminar el resto de la malla pulsando la tecla Suprimir y seleccionando la opción 'Faces', es decir 'Caras'.

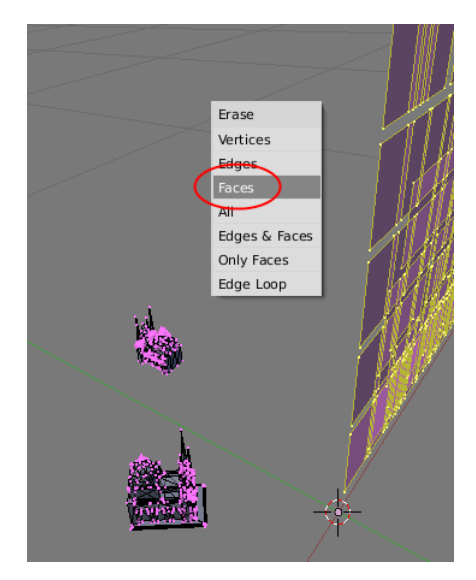

El edificio está formado por dos partes. Si seleccionamos ambas partes por separado podremos ver las coordenadas del mapeado desde la ventana del UV/Image Editor.

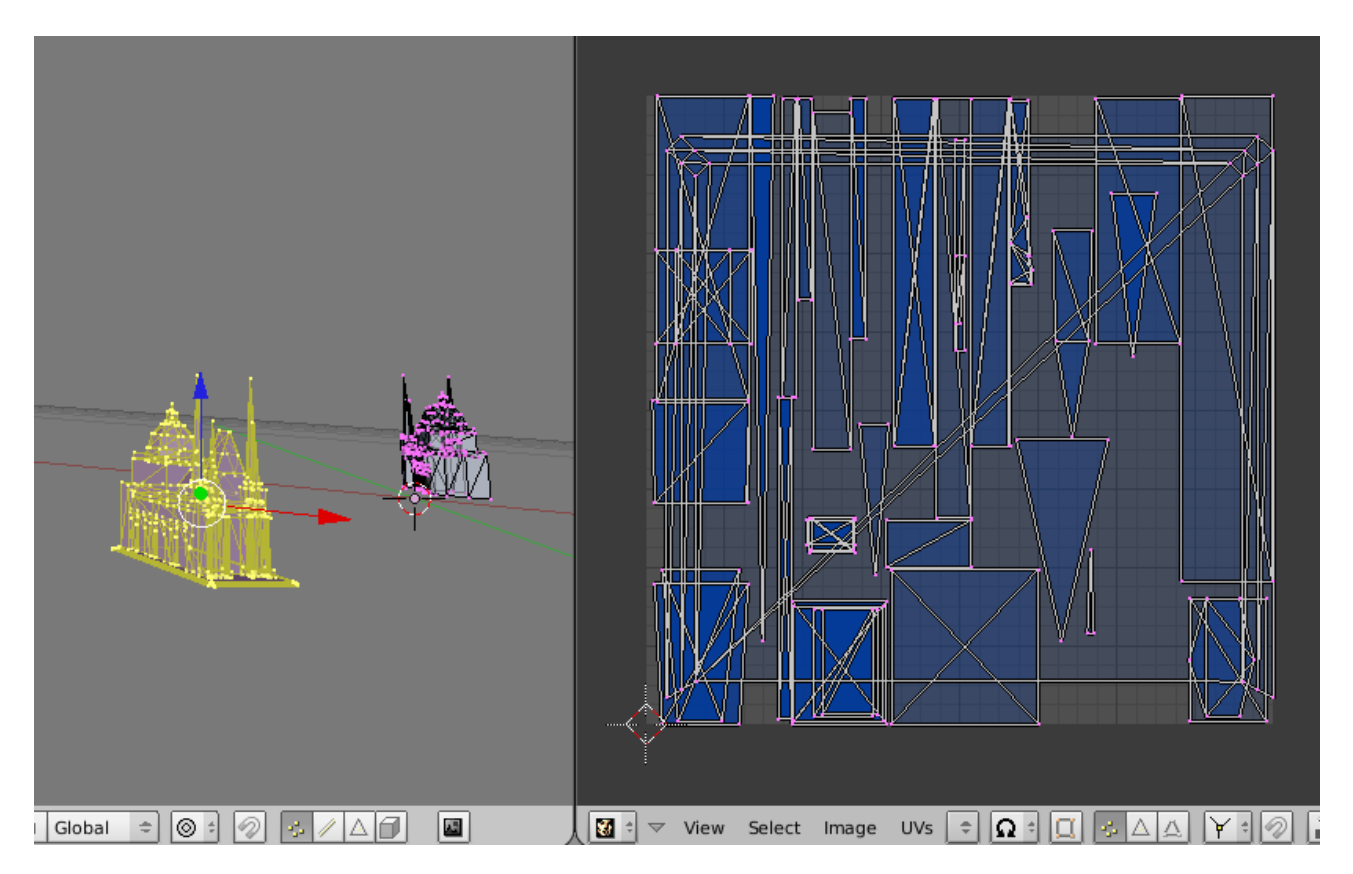

En el mapeado de la imagen superior apreciamos que la base del edificio está proyectada de tal forma que abarca toda la zona del mapeado, superponiéndose a otras zonas del edificio. Esto significa que la base del edificio utiliza una textura diferente al resto.

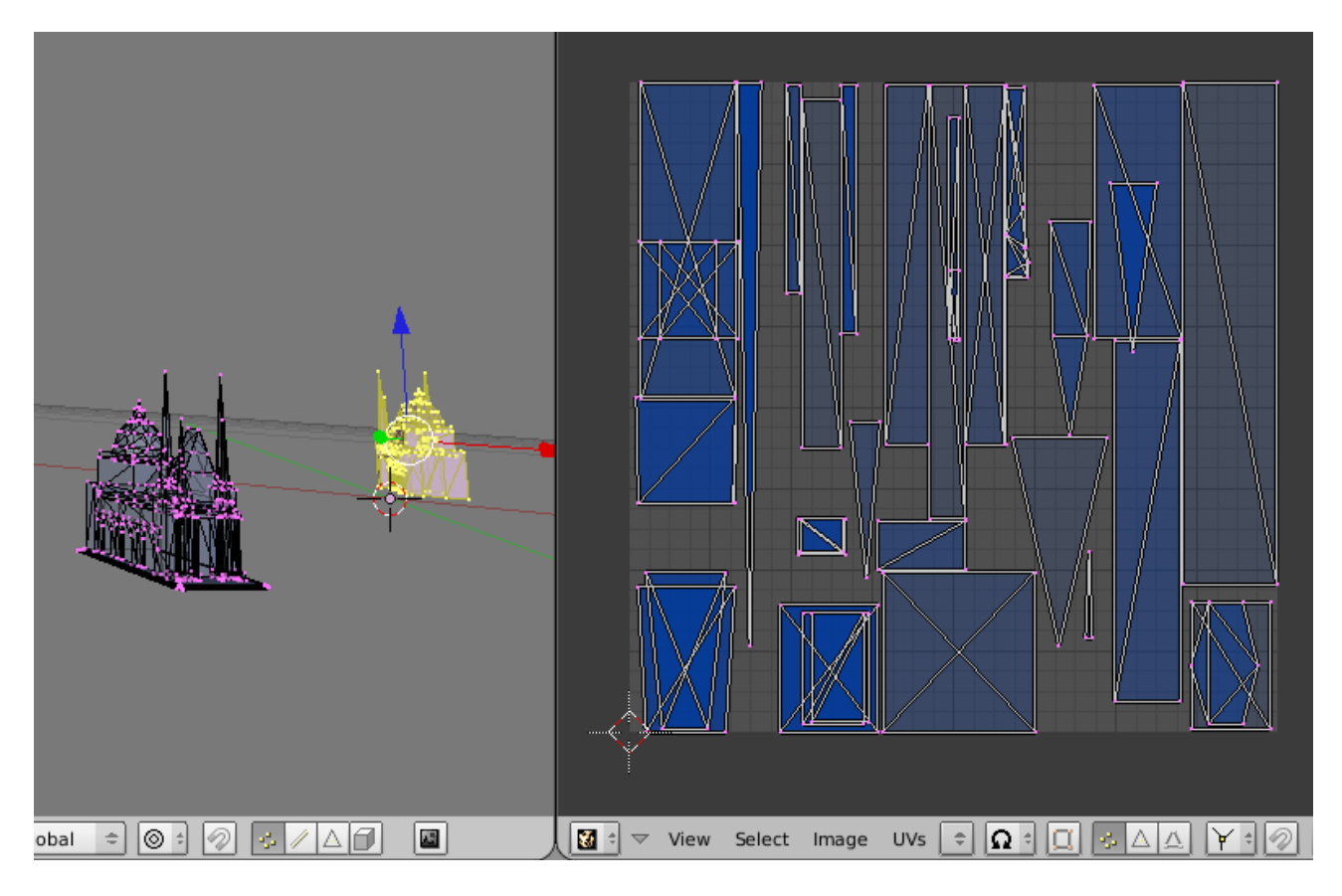

En cambio, en el mapeado de la otra parte del edificio no encontraremos ese problema.

Para encontrar las texturas que utiliza esta malla he buscado en la carpeta 'Texturas' los archivos que contienen la palabra 'church' con XnView.

Estas serían las texturas a utilizar.

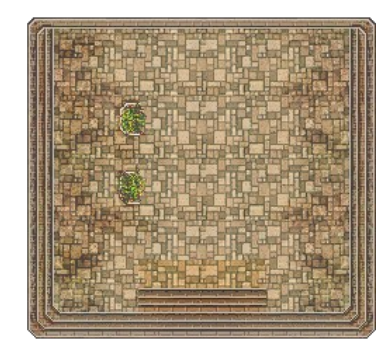

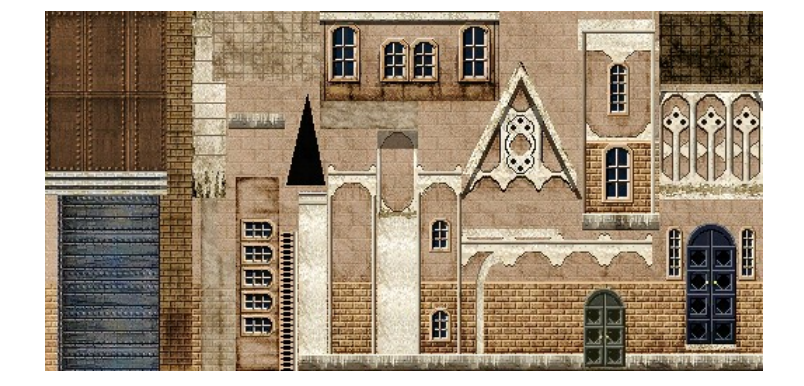

## Desde Blender.

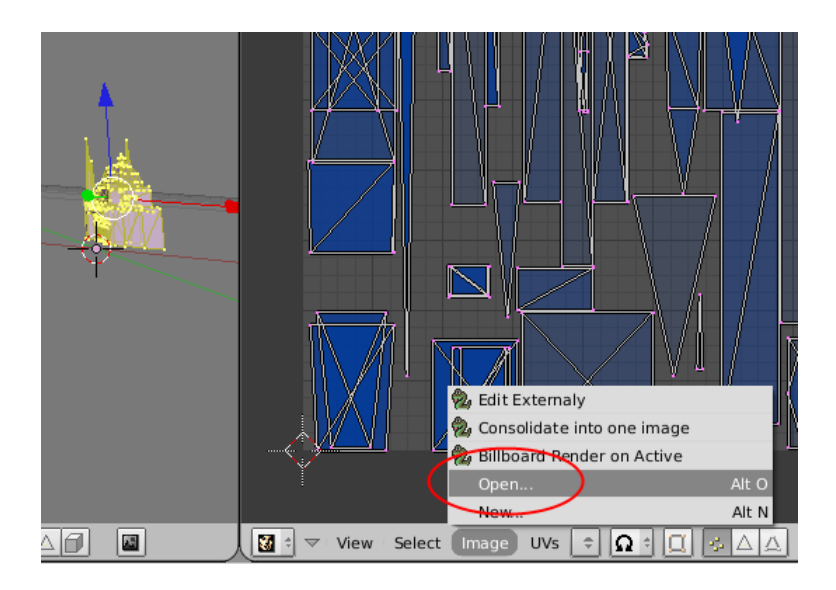

Después de abrir la imagen, esta no aparece en la ventana del UV/Image Editor pero sí aplicada sobre la malla. Vemos que la disposición de la textura sobre la malla está invertida verticalmente por lo tanto habrá que invertir verticalmente (eje Y) el mapeado. (Con el puntero del ratón sobre la ventana del UV/Image Editor pulsa A hasta seleccionar todo, a continuación ejecuta la orden del menú UVs-->Mirror-->Y Axis).

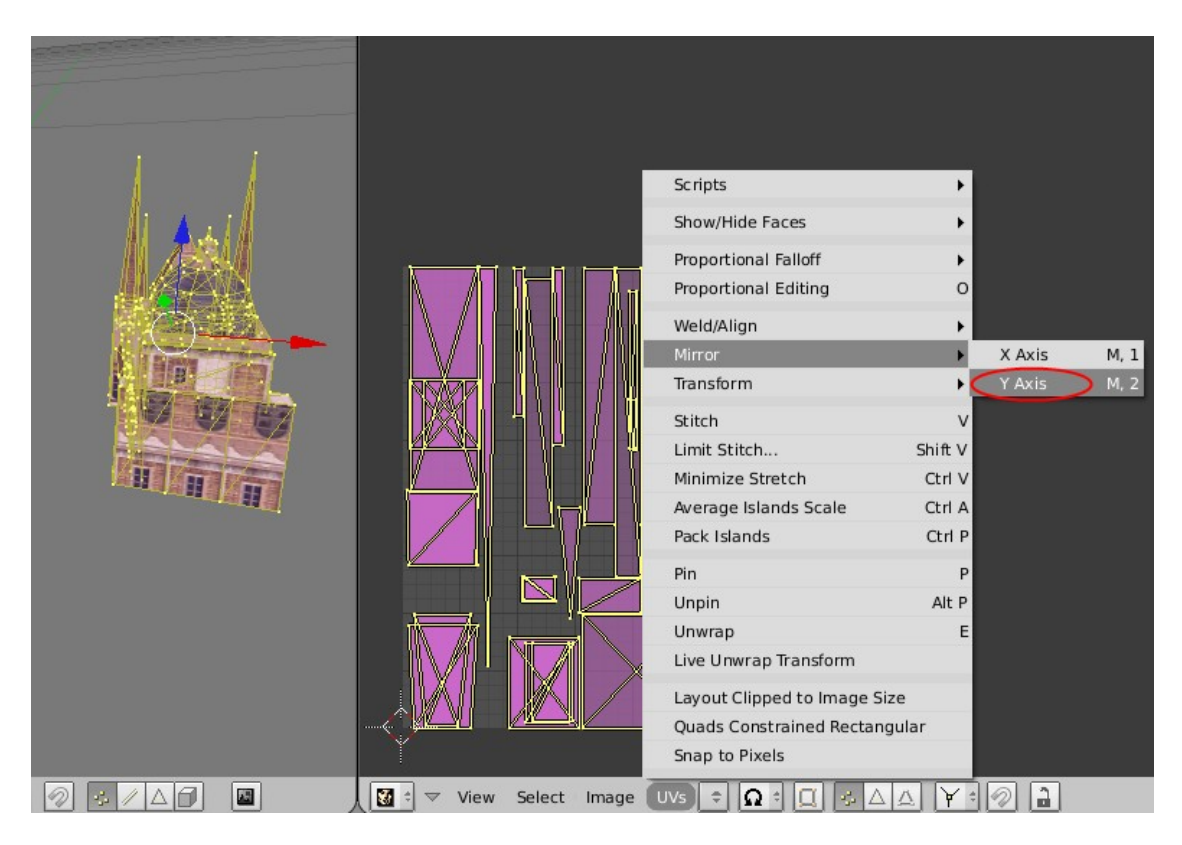

Seleccionamos la otra parte de la malla donde tendremos que deseleccionar las zonas que comprenden la base del edificio. Para esto marcamos el botón 'Sync UV and Mesh Selection', es decir 'Sincronizar Vista del Mapeado y Malla Seleccionada', y desde la ventana 3D deseleccionamos utilizando 'Border Select' en su forma circular pulsando dos veces consecutivas la tecla B. Para deseleccionar vértices con esta herramientas establece la circunferencia de selección girando la rueda del ratón y pulsar ese mismo botón para deseleccionar.

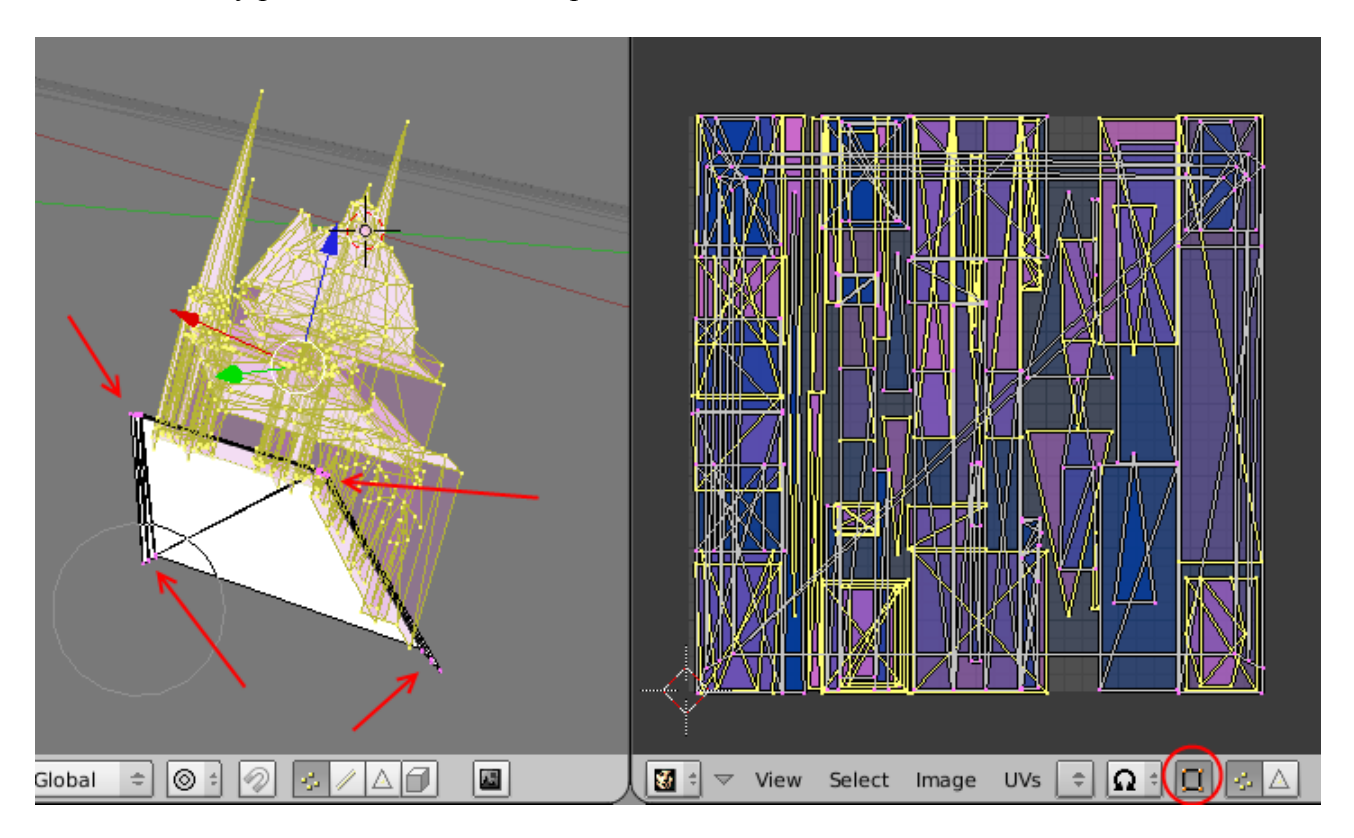

También tendremos que invertir las coordenadas del mapeado verticalmente.

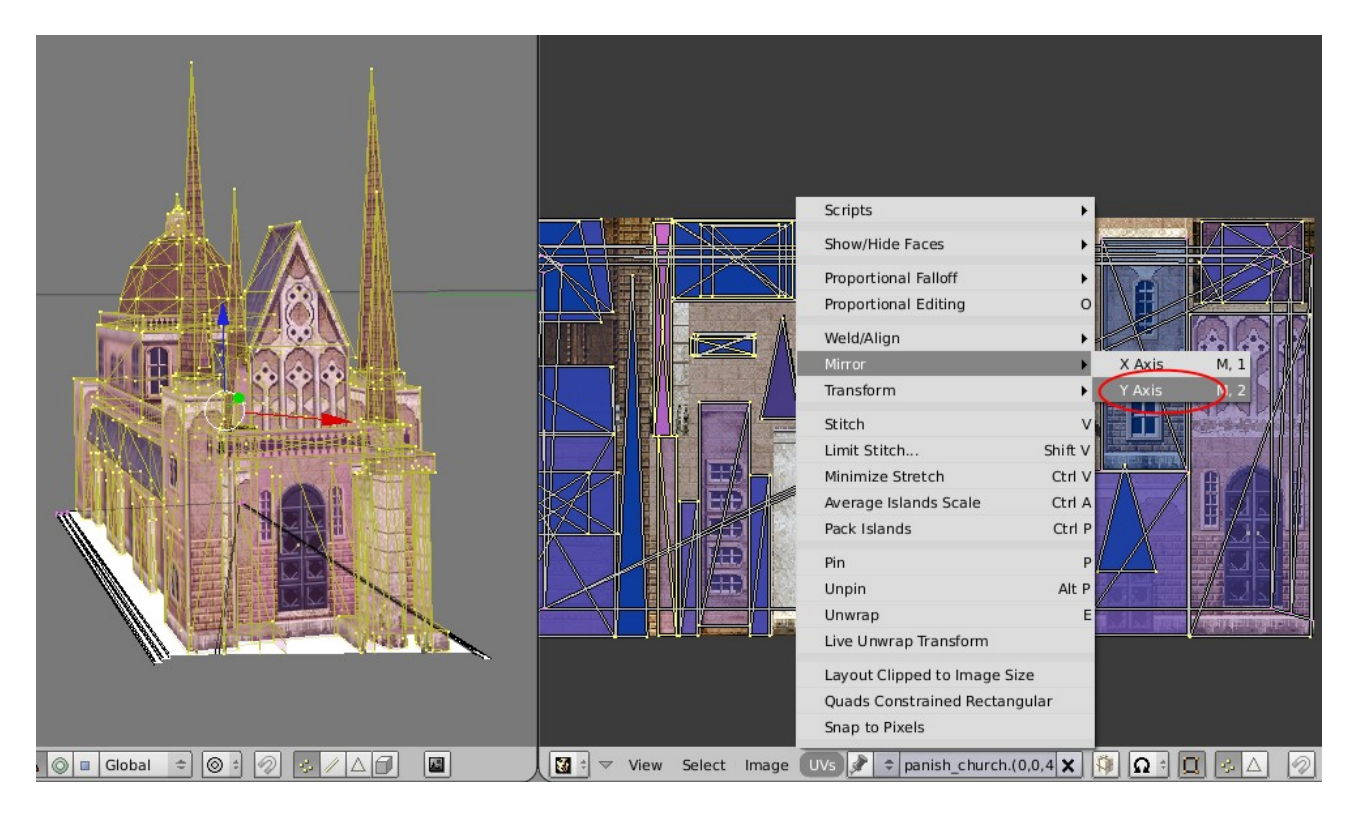

Utilizando la misma herramienta de selección circular, seleccionamos la zona que corresponde a la base del edificio y abrimos la imagen donde se encuentra la textura.

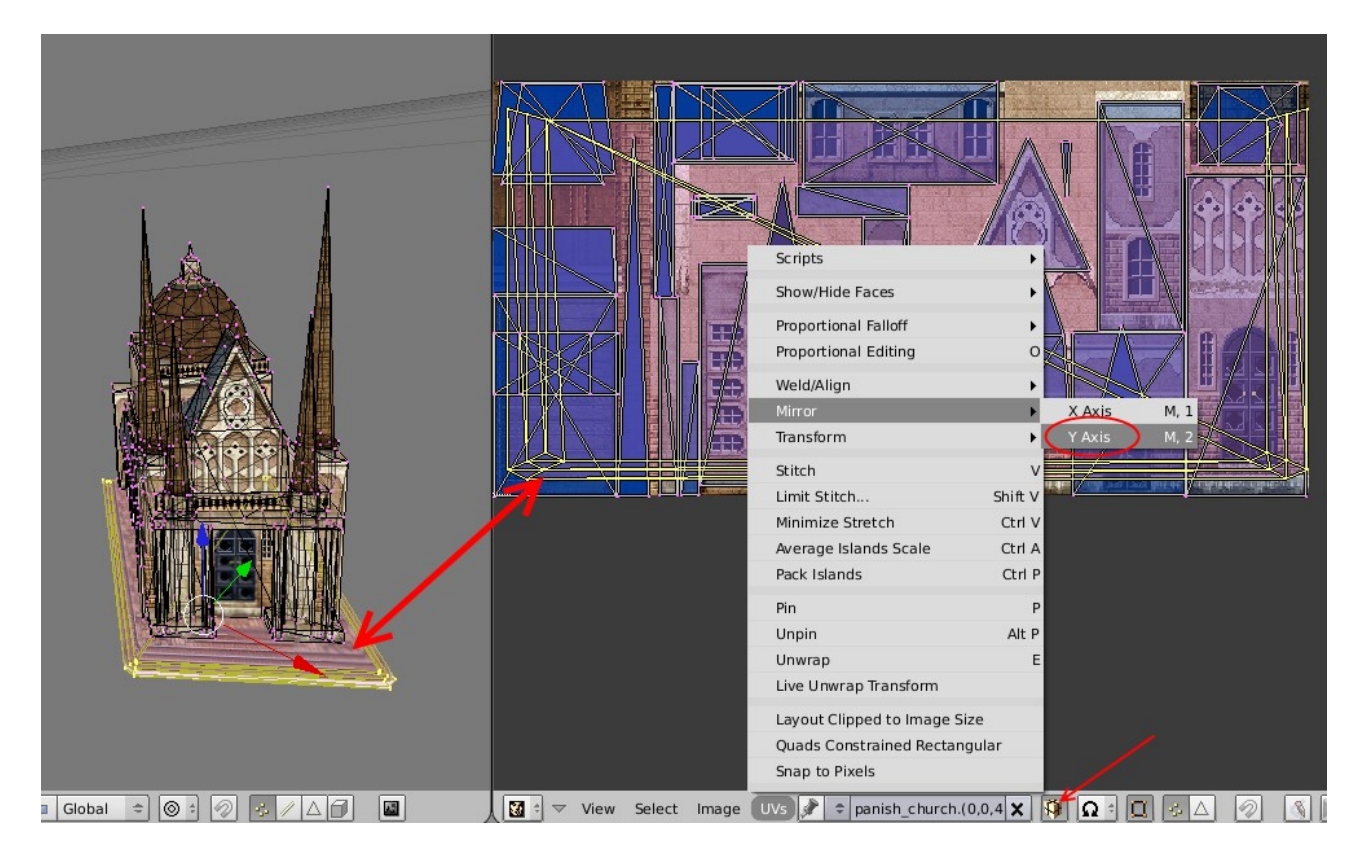

Después de abrir la imagen vemos que mientras en la ventana del UV/Image Editor sigue apareciendo la textura anterior, sobre la malla sí se ha aplicado la nueva textura (tendremos que invertir verticalmente las coordenadas del mapeado de nuevo). Pulsamos sobre el botón con la imagen de un paquete, para empaquetar la imagen en el .blend de la malla.

Finalmente, establecemos un nombre a la malla(ME) y al objeto(OB) que utiliza Blender, y eliminamos el material creado durante la importación del archivo .obj

| (1) Iglesia                                              |                               |
|----------------------------------------------------------|-------------------------------|
| ₩ <sup>±</sup> ▼ View Select Object <b>½</b> Object Mode | : 수 🖓 한 🕰 한 🖓 🛆 💿 🖬 Global    |
| Panels @ 🗟 🖉 🛄 🔤 🔺                                       | 1 >                           |
| Link and Materials                                       | ▼ Mesh                        |
| ME:Iglesia     F     OB:Iglesia                          | Auto Smooth TexMesh:          |
| Vertex Groups                                            | degr: 30      Sticky     Make |
| I Mat 1 → ?       New     Delete       New     Delete    | UV Texture New                |
| Copy Group Select Deselect<br>Assign                     | Center Cursor Double Sided    |
| AutoTexSpace Set Smooth Set Solid                        | No V.Normal Flip              |

Para crear un nuevo material que nos sirva en la utilización del modelo 3D desde un motor de juego, donde marcamos el botón 'TexFace'.

| Panels @ 🖾 💽 🖾   |                                                                            |
|------------------|----------------------------------------------------------------------------|
| Preview          | Links and Pipeline                                                         |
|                  | Link to Object<br>Add New<br>ME:Iglesia OB ME 		0 Mat 0                    |
| Panels @ □ ↓ □ □ | ※● 🗟 😵 🛞 🕢 1 →                                                             |
| Preview          | Material Ramps                                                             |
|                  | VCol Light VCol Paint TexFace Shadeless<br>No Mist Env ObColor Shad A 1.00 |
|                  | RGB HSV DYN A 1.000                                                        |

El ejemplo utilizado ha sido obtenido desde la carpeta 'Art\homecity' y se trata de un edificio con dos puntos de vista diferentes, donde se han eliminado algunas de sus partes para reducir el número de polígonos ya que durante el juego se mantiene un ángulo de visión fijo.

Si buscamos edificios cerrados totalmente, debemos buscar en la carpeta 'Art\buildings'.